# INSTALACION Y CONFIGURACIÓN DE INTERNET PEPEPHONE CON MODEM HUAWEI

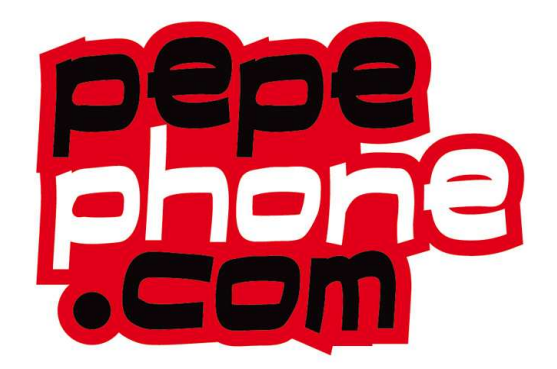

Bienvenido a PEPEPHONE!

Con esta guía de configuración, podrás configurar paso a paso tu acceso a Internet móvil PEPEPHONE con tu modem HUAWEI.

Para ello, solamente tienes que realizar dos simples tareas:

- 1) Instalar el Software del modem en tu ordenador y
- 2) Configurar parámetros de PEPEPHONE en tu modem

#### 1. INSTALAR EL SOFTWARE DEL MODEM EN TU PC

#### Paso 1) Conecta el modem a un puerto USB del PC.

Automáticamente, tu PC detectará el modem apareciendo como unidad de almacenamiento extraíble y con el logo de "Mobile Partner".

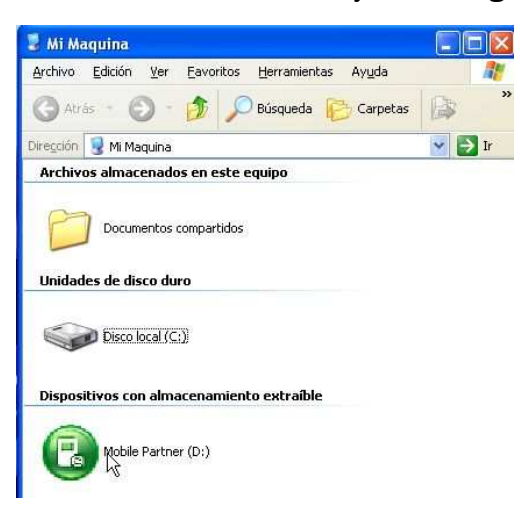

#### Paso 2) Accede al Asistente de instalación.

Para ello selecciona el idioma y pulsa "OK" para entrar en el asistente de instalación:

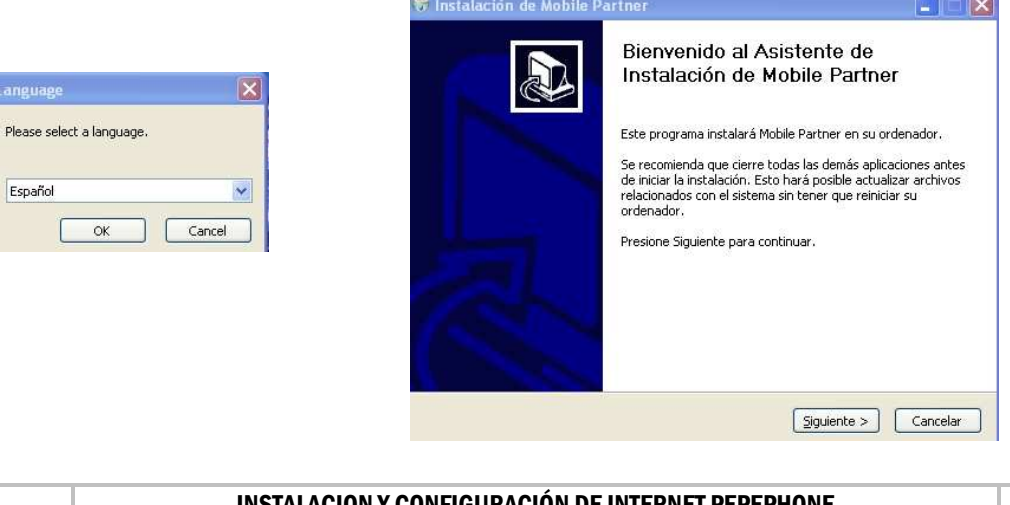

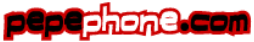

 $( \mathbf{\bar{}} )$ 

Seguidamente acepta los términos de la licencia, pinchando en "Acepto"

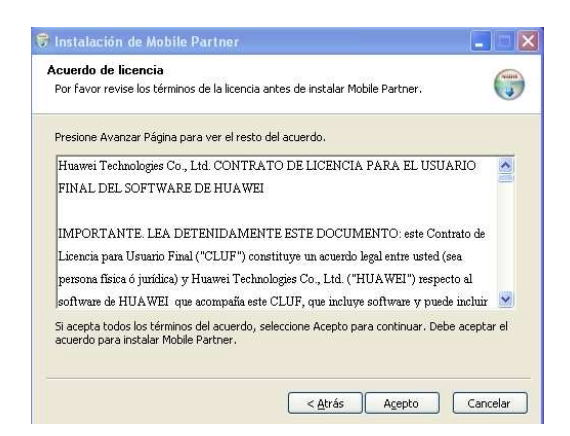

#### Paso 3) Inicio de Instalación.

El Asistente te preguntará la ubicación que quieres para el acceso directo desde el Menú Inicio. Una vez elegida, pincha en "*Instalar*". Seguidamente, elige en que carpeta quieres realizar la instalación del Software y pincha en "*Siguiente*" para iniciar la instalación:

| Instalación de Mobile Partner                                                                                                    |          | 🕏 Instalación de Mobile Partner                                                                                                    |
|----------------------------------------------------------------------------------------------------|----------|----------------------------------------------------------------------------------------------------|
| Elegir Carpeta del Menú Inicio<br>Elija una Carpeta del Menú Inicio para los accesos directos de Mobile Partner.                                                 |          | Elegir lugar de instalación<br>Elija el directorio para instalar Mobile Partner.                                                                                                    |
| Seleccione una carpeta del Menú Inicio en la que quiera crear los accesos directos<br>programa. También puede introducir un nombre para crear una nueva carpeta. | del      | El programa de instalación instalará Mobile Partner en el siguiente directorio. Para instalar en<br>un directorio diferente, presione Examinar y seleccione otro directorio. Presione Siguiente<br>para continuar. |
| Mobile Partner                                                                                                    |          |                                                                                                    |
| 2BrightSparks<br>Accessorios<br>Accessorios<br>Acronis<br>Adobe<br>Avaya<br>Captura<br>D-Link AirPlus G<br>Elizalla ET C Clanch                                  |          | Directorio de Destino                                                                                                    |
| Genie-Soft<br>Genie-Soft<br>Herramientas administrativas<br>HyperTerminal Private Edition                                                                        | <b>X</b> | Espacio requerido: 14.4MB<br>Espacio disponible: 51.2GB                                                                                                    |

# Paso 4) Fin de la Instalación.

Finalizamos la instalación del software del modem dando a "Terminar"

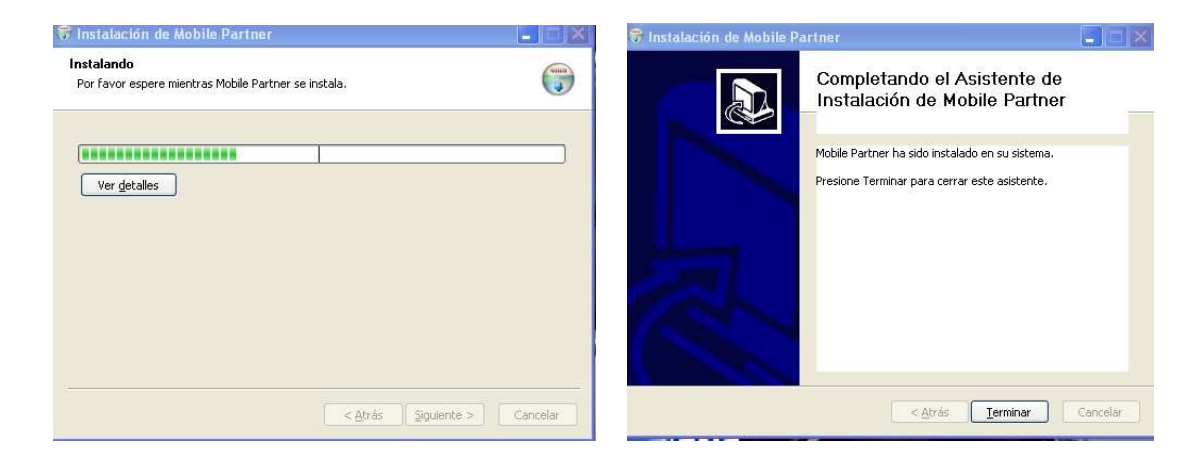

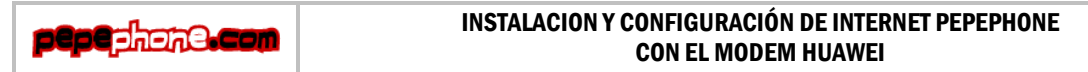

# 2. CONFIGURAR LOS PARÁMETROS PEPEPHONE EN TU MODEM

Después de haber finalizado la instalación del Software anterior, comenzamos con la configuración de los parámetros de PEPEPHONE. Para ello, haz "*doble click*" en el icono que se ha generado en el escritorio después de la instalación del Software de tu modem:

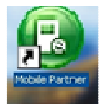

# Paso 1) Acceso al configurador

Una vez iniciado el programa de configuración, se nos solicitará el PIN de 4 dígitos que coincide con el PIN de la tarjeta SIM, que podrás encontrar en la propia tarjeta.

| Mobile Partner<br>Archivo Euncionamiento Herran | rientas Ayuda                                                                                                    | -   6 |
|-------------------------------------------------|----------------------------------------------------------------------------------------------------|-------|
| 📀 Conexión 🛄 Estadística                        | a 😒 SMS 🔝 Agenda                                                                                                    |       |
| Nombro do Perfil 🛛 [                            | eparadolo<br>Competence of the second second se |       |
| ·  @                                            | a                                                                                                    | 1     |

# Paso 2) Creación del Perfil PEPEPHONE

Una vez introducido el PIN de la SIM, accedemos al menú de "<u>Herramientas</u>" y seleccionamos "<u>Opciones</u>". Desde este Menú , seleccionaremos "Administración de perfiles":

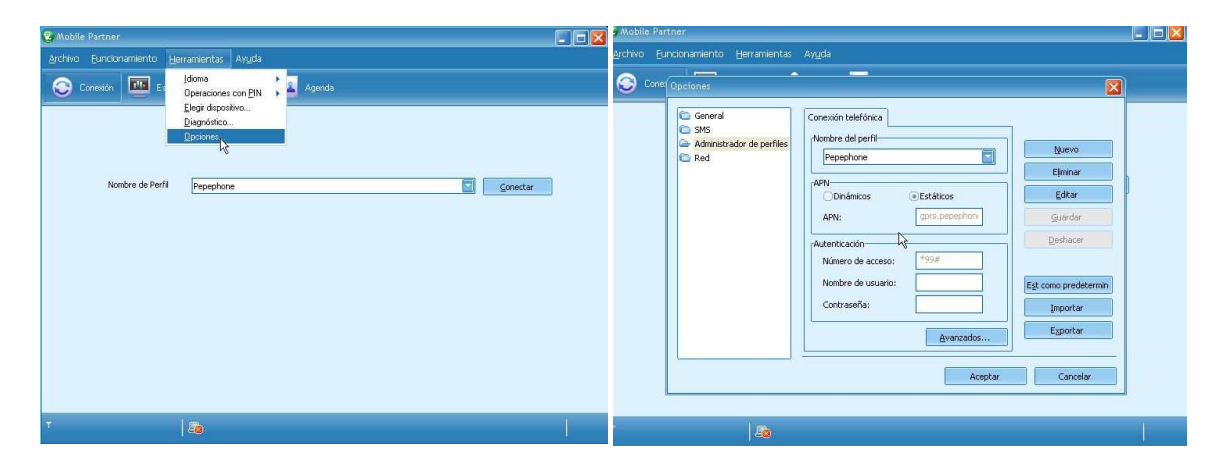

![](_page_3_Picture_9.jpeg)

Ahora crearemos el nuevo perfil de conexión "PEPEPHONE", pinchando en el botón "*Nuevo*":

![](_page_4_Picture_1.jpeg)

Para ello, introduciremos los siguientes valores:

Nombre del Perfil → "Pepephone"

<u>APN</u> Opción "**Estáticos**" habilitada APN **→** "gprs.pepephone.com"

Autenticación Número de Acceso → "\*99#" Nombre de usuario → <Vacio> Contraseña → <Vacio>

| Concel | Conside teléfondes  telefondes  telefondes telefondes  telefondes telefondes  telefondes  telefondes telefondes telefondes telefondes telefondes telefondes telefondes telefon |
|--------|----------------------------------------------------------------------------------------------------|
|--------|----------------------------------------------------------------------------------------------------|

Finalizamos pinchando en "Aceptar"

# Paso 3) Definición del tipo de Conexión

Una vez creado el perfil, ya nos aparece el perfil creado:

| A Nobile Partner                                           |  |
|------------------------------------------------------------|--|
| <u>Archivo Euncionamiento H</u> erramientas Ay <u>u</u> da |  |
| 😂 Conexión 🔤 Estadísticas 💊 SMS 🔝 Agenda                   |  |
|                                                            |  |
|                                                            |  |
| Nombre de Perfil genectar                                  |  |
|                                                            |  |
|                                                            |  |
| 12                                                         |  |
|                                                            |  |
|                                                            |  |
|                                                            |  |
|                                                            |  |
|                                                            |  |

![](_page_4_Picture_11.jpeg)

Sólo nos falta definir el tipo de conexión, para lo que accedemos de nuevo al menú de "*Herramientas*"y seleccionamos "<u>Opciones</u>", Y dentro de opciones escogemos "**Red**":

| 😵 Mobile Partner                                                                                                    | 🕃 Mobile Partner                                                                                                    |
|----------------------------------------------------------------------------------------------------|----------------------------------------------------------------------------------------------------|
| Archivo Euncionamiento Herramentas Ayyda                                                                                                    | Archivo Eunochamiento Herramientas Ayyda                                                                                                    |
| Constor     Idom       Departone con EN       Departone con EN | Control portions         Image: Control portion         Pred         Pred  < |
| T   💩                                                                                                    | *   <i>a</i> a                                                                                                    |

Al pulsar "<u>A</u>ceptar", aparecen 2 pestañas: Para la primera "*Tipo de Red*" dejamos las opciones que vienen por defecto, es decir:

Tipo de Red $\rightarrow$  "WCDMA preferente" Banda  $\rightarrow$  "Todas las Bandas"

![](_page_5_Picture_4.jpeg)

Ahora, entramos en la segunda pestaña, "Modo de Registro":

![](_page_5_Picture_6.jpeg)

Marcamos la opción de "Búsqueda automática y de registro" y aceptamos.

![](_page_5_Picture_8.jpeg)

Con esto hemos finalizado la configuración de la conexión y damos por finalizado el proceso de instalación del modem.

| 💈 Mobile Partner                          |    | 😴 Mobile Partner                          |          |
|-------------------------------------------|----|-------------------------------------------|----------|
| Archivo Eurodonamiento Herramientas Ayuda |    | Archivo Euncionamiento Herramientas Ayuda |          |
| 📀 Conexión 🛄 Estadísticas 🍲 SMS 🗾 Agenda  |    | 😒 Conexión 🔤 Estadísticas 文 SMS 🔽 Agenda  |          |
| Numbre de Perfil Pepsophone               | 1  | Nombre de Perfil Pepephone                | sconstar |
| Till WCDMA vode ES(Itherancia)            | J. |                                           |          |

Para comprobar que todo está correcto le damos a "Conectar":

Y observamos que aparece la conexión activa "HSDPA" y un ordenador con el indicador de conexión activo en la parte inferior de esta pantalla (icono de ordenador con *led* en verde).

Ahora ya podemos abrir nuestro navegador y conectarnos a internet.

NOTA IMPORTANTE: Aunque estés bajo cobertura HSUPA y puedas disfrutar de hasta 7,2 Mbps de bajada, en el programa de gestión del modem ("partner mobile") siempre aparecerá "etiquetada" la conexión como HSDPA.

![](_page_6_Picture_6.jpeg)